# Lenovo

# Lenovo ThinkAgile MX Cloud Deployment Guide

Initial Release: 17 September 2024

Provides steps for deploying Azure Stack HCI clusters via Azure Cloud Includes details for environment preparation

Includes details for Azure Arc registration and configuration

Intended to be used in conjunction with Microsoft online documentation

Dave Feisthammel Guy Fusman Hussein Jammal David Ye

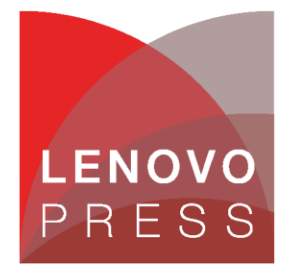

## **Table of Contents**

| 1 | Intro          | duction                                                                                | 1      |
|---|----------------|----------------------------------------------------------------------------------------|--------|
| 2 | Prer           | equisites and environment preparation                                                  | 2      |
|   | 2.1 P          | rerequisites                                                                           | 2      |
|   | 2.2 A          | ctive Directory preparation                                                            | 2      |
|   | 2.3 D<br>2.3.1 | ownload and install Azure Stack HCI<br>Update system firmware according to Best Recipe | 2<br>3 |
|   | 2.4 C          | onfigure operating system                                                              | 4      |
|   | 2.5 R          | egister with Azure Arc                                                                 | 5      |
|   | 2.5.1          | Prerequisites<br>Install PowerShell modules                                            |        |
|   | 2.5.3          | Setting parameters in registration script                                              | 8      |
|   | 2.5.4          | After running registration script                                                      | 9      |
| 3 | Depl           | oy Azure Stack HCI cluster                                                             | 11     |
| 4 | Reso           | ources                                                                                 | 19     |
| C | Change         | history                                                                                | 20     |
| A | Authors        | ;<br>                                                                                  | 21     |
| Т | radema         | arks and special notices                                                               | 22     |

# 1 Introduction

Beginning with Microsoft Azure Stack HCI 23H2, the only way to deploy an HCI cluster is via the Microsoft Azure cloud portal. This document presents information regarding how to deploy Lenovo ThinkAgile MX solutions via the Azure portal.

At a high level, the general process to deploy an Azure Stack HCI cluster via the Azure portal includes the following main activities:

- Prepare Active Directory
- Configure the HCI operating system
- Register with Azure Arc and configure permissions
- Deploy via the Azure portal

Microsoft has published a comprehensive article that describes the entire process at the following URL:

#### https://learn.microsoft.com/en-us/azure-stack/hci/deploy/deployment-introduction

Note that the above article is updated regularly by Microsoft and is referenced repeatedly by this document, so it is best to have a browser open to the page while working through the steps to prepare and deploy the solution.

Since many customers are deploying single-node Azure Stack HCI clusters at the edge, the initial release of this document will focus on the single-node cluster scenario. We intend to add an example of two-node direct-connected cluster deployment soon.

## 2 Prerequisites and environment preparation

## 2.1 Prerequisites

Read and understand the Microsoft prerequisites for Azure Stack HCI cluster deployment, which are part of the article referenced above. Specifically, the prerequisites are found at the following URL:

https://learn.microsoft.com/en-us/azure-stack/hci/deploy/deployment-prerequisites

Read through and make sure to understand each of the requirements. Links are provided for each requirement that provide further information.

## 2.2 Active Directory preparation

The steps in this section are taken directly from the Microsoft article previously referenced, beginning here:

https://learn.microsoft.com/en-us/azure-stack/hci/deploy/deployment-prep-active-directory

Active Directory requirements include the following:

- A dedicated Organizational Unit (OU)
- Group policy inheritance that is blocked for the applicable Group Policy Object (GPO)
- A user account that has all rights to the OU in the Active Directory
- Servers to be deployed must not be joined to Active Directory before deployment

Follow the steps in the Microsoft article to prepare Active Directory. PowerShell scripts and commands are provided to simplify the process. After modifying the OU parameters in the script from the Microsoft article, the script is run. The credentials that are requested by the script are for the new user that will be created in the new OU. Running the script in our lab yields the following result:

| PS C:\Users\Administrator> New-HciAdObjectsPreCreation -AzureStackLCMUserCredential \$credential -AsHciOUName |
|----------------------------------------------------------------------------------------------------|
| "OU=MX455V3,DC=contoso,DC=com"                                                                                |
| VERBOSE: Successfully verified DC=contoso,DC=com                                                              |
| VERBOSE: Successfully created MX455V3 organization unit within the 'DC=contoso,DC=com'                        |
| VERBOSE: Successfully created 'HCIAdmin' within the 'OU=MX455V3,DC=contoso,DC=com'                            |
| VERBOSE: Access permissions to 'OU=MX455V3,DC=contoso,DC=com' have been successfully granted to 'HCIAdmin'    |
| VERBOSE: Gpo inheritance blocked for 'OU=MX455V3,DC=contoso,DC=com', inheritance blocked state is : True      |
|                                                                                                    |
| PS C:\Users\Administrator>                                                                                    |

## 2.3 Download and install Azure Stack HCI

All ThinkAgile MX Integrated System (IS) and Premier (PR) solutions come with HCI preloaded, so customers should not need to do this. However, the Microsoft article provides information regarding how to download the Azure Stack HCI operating system from the Azure portal in case the OS needs to be reinstalled.

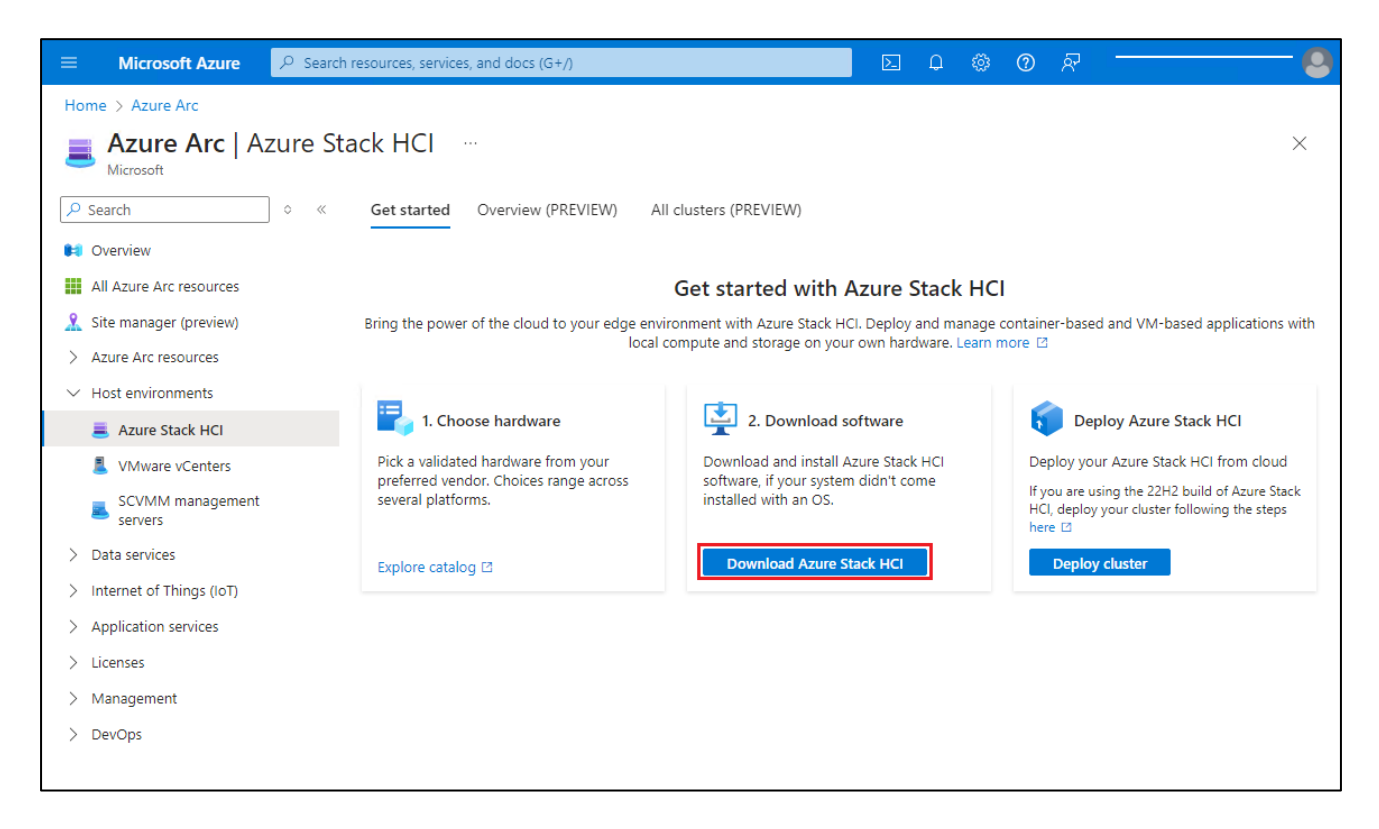

Once downloaded from the Azure portal, install the OS, ensuring that it gets installed on the RAID-1 boot drive, not on one of the storage pool devices. If the OS was installed previously, make sure to delete all existing partitions from the boot drive before selecting it for the new installation.

#### 2.3.1 Update system firmware according to Best Recipe

For Lenovo ThinkAgile MX solutions, ensure that the latest Best Recipe firmware and device driver versions are running on all nodes. For information regarding the current ThinkAgile MX Best Recipe, refer to the following URL:

#### https://datacentersupport.lenovo.com/us/en/solutions/HT507406

To simplify the process of downloading all firmware and device driver update packages for a given ThinkAgile MX Best Recipe, a single zip archive that includes all packages is available from the ThinkAgile MX Updates Repository site, which can be found at the following URL:

#### https://thinkagile.lenovo.com/mx

Lenovo offers multiple tools for updating firmware and device drivers on the nodes, including the Lenovo XClarity ™ Integrator for Microsoft Windows Admin Center (LXCI for WAC), Lenovo XClarity Administrator (LXCA), Lenovo XClarity Provisioning Manager (LXPM), and Lenovo XClarity Essentials OneCLI. Since there are multiple benefits associated with using LXCI for WAC or LXCA to manage an Azure Stack HCI cluster, we recommend using one of these tools to update system firmware on the cluster nodes.

LXCI for WAC provides IT administrators with a smooth and seamless experience in managing Lenovo servers. IT administrators can manage Azure Stack HCI clusters through the LXCI snap-in integrated into WAC's cluster creation and Cluster-Aware Update (CAU) functions. Of particular interest is the ability of this tool to recognize and apply firmware and device driver updates based on the current ThinkAgile MX Best

Recipe. For more information about LXCI for WAC, see the following URL:

https://support.lenovo.com/us/en/solutions/ht507549

LXCA is a centralized resource management solution that is aimed at reducing complexity, speeding response, and enhancing the availability of Lenovo server systems and solutions. LXCA provides agent-free hardware management for our servers, storage, network switches, hyperconverged and ThinkAgile solutions. LXCA can be used to monitor Azure Stack HCI clusters and maintain firmware compliance with a published Best Recipe. For more information about LXCA, see the Lenovo XCIarity Administrator Product Guide at the following URL:

https://lenovopress.com/tips1200-lenovo-xclarity-administrator

### 2.4 Configure operating system

The portion of the Microsoft article that discusses OS configuration begins here:

https://learn.microsoft.com/en-us/azure-stack/hci/deploy/deployment-install-os

After installing the OS, refer to the "Configure the operating system using SConfig" section of the article for OS configuration steps. In particular, make sure to comply with the following important guidelines. At the time of this writing, some of these are included in the Microsoft article and some are not:

- Do NOT join the system to the AD domain
- Do NOT install Windows Updates using SConfig
- Although not called out specifically in the Microsoft article, a single network interface must be configured on each server that will become a cluster node. This network interface will be used for connectivity to Azure Arc for deployment. The deployment process will configure any other network interfaces required, depending on input to the deployment wizard.
- Change the computer name to a unique value (although not specifically mentioned in the Microsoft article, screenshots show that node names have been changed):

| -   | *************************************** |                       |
|-----|-----------------------------------------|-----------------------|
|     | Welcome to Azi                          | ure Stack HCI         |
|     |                                         |                       |
| 1)  | Domain/workgroup:                       | Workgroup: WORKGROUP  |
| 2)  | Computer name:                          | NODE1                 |
| 3)  | Add local administrator                 |                       |
| 4)  | Remote management:                      | Enabled               |
| 5)  | Update setting:                         | Download only         |
| 6)  | Install updates                         |                       |
| 7)  | Remote desktop:                         | Enabled (all clients) |
| 8)  | Network settings                        |                       |
| 9)  | Date and time                           |                       |
| 10) | Telemetry setting:                      | Off                   |
| 12) | Log off user                            |                       |
| 13) | Restart server                          |                       |
| 14) | Shut down server                        |                       |
| 15) | Exit to command line (PowerShell)       |                       |

• The cloud deployment process will complain if it sees both IPv4 and IPv6 default gateways, so it is a best practice to disable IPv6. To do this, run the following command:

```
Get-NetAdapter | ? name * | Disable-NetAdapterBinding -ComponentID ms_tcpip6
```

• Install the Hyper-V role. To do this, run the following command:

Enable-WindowsOptionalFeature -Online -FeatureName Microsoft-Hyper-V -All

## 2.5 Register with Azure Arc

The process to register the nodes that will become an Azure Stack HCI cluster will prepare each node to be deployed via the Azure portal. The steps in this section are run from each server that will become an Azure Stack HCI cluster node. Continue to follow the Microsoft article, starting here:

https://learn.microsoft.com/en-us/azure-stack/hci/deploy/deployment-arc-register-server-permissions

#### 2.5.1 Prerequisites

This section of the article specifies the prerequisites required to perform the cloud deployment process for an Azure Stack HCI cluster. Work with your Azure administrator to ensure that all prerequisites shown in the Microsoft article are met.

The Azure subscription that will be used for cloud deployment must be registered with specific resource providers in order to perform all required tasks. To check proper registration, follow these steps:

- 1. From the Home page of the Azure portal, navigate to **Subscriptions** and click on the Subscription name that will be used.
- 2. In the left pane, open the **Settings** category and then select **Resource providers**.
- 3. Check the list of resource providers shown to ensure that the Status column shows "Registered" for all providers that are required. The "Filter by name..." area is helpful here to find providers quickly. The following is an example showing two of the required providers have been properly registered. Search for each of the required providers and verify that all are registered.

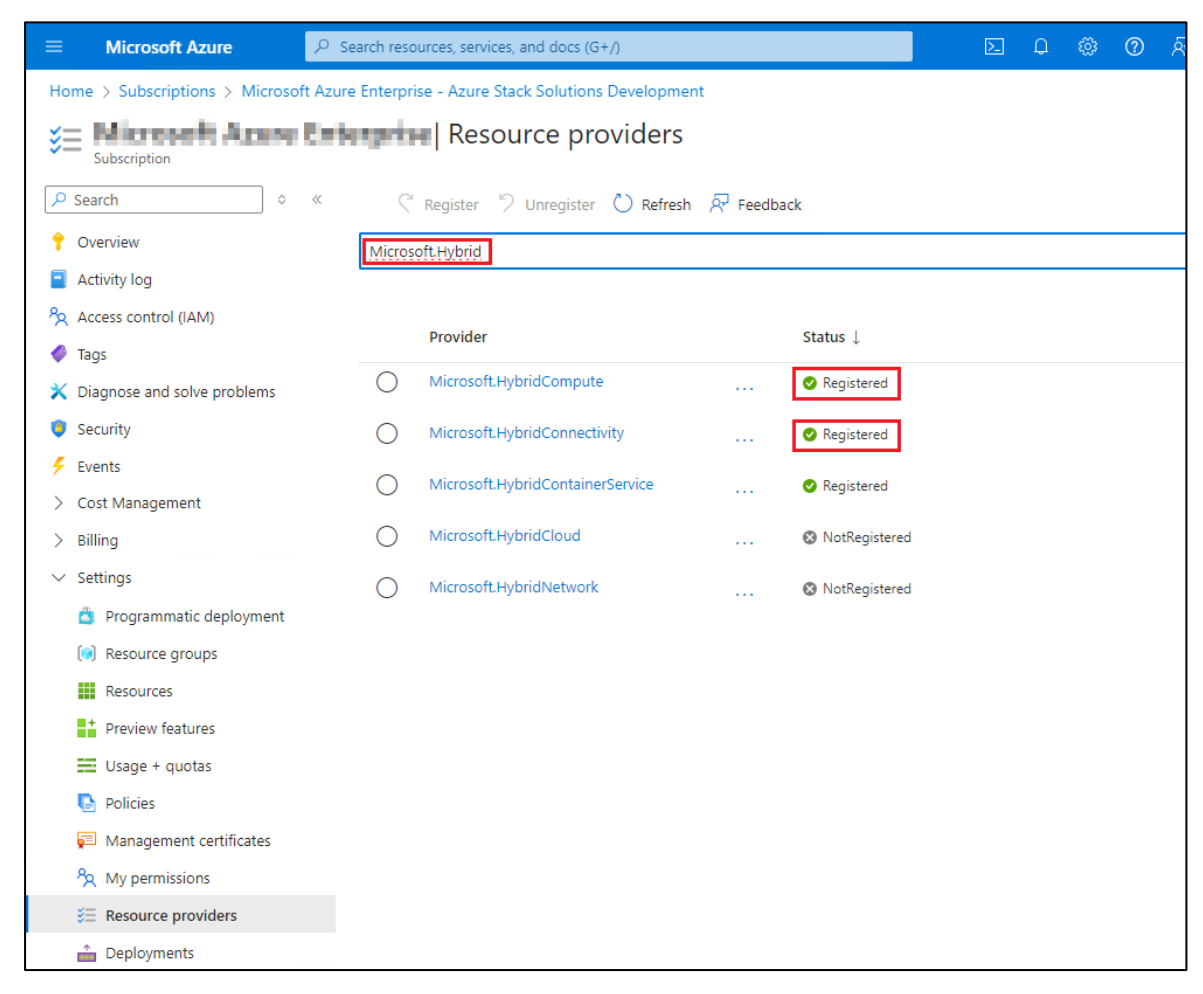

Ensure that the proper permissions are granted to the resource group that will contain the nodes. Steps to check this are provided in the Microsoft article.

With prerequisites complete, attention can now turn to registering the nodes with Azure Arc. Following the same Microsoft article, pay particular attention to the details highlighted here.

#### 2.5.2 Install PowerShell modules

• Make sure to pay attention to the module versions in the Microsoft article. The versions being used at the time of this writing are shown in the screenshot below. These versions change from time to time and are not always the latest versions available.

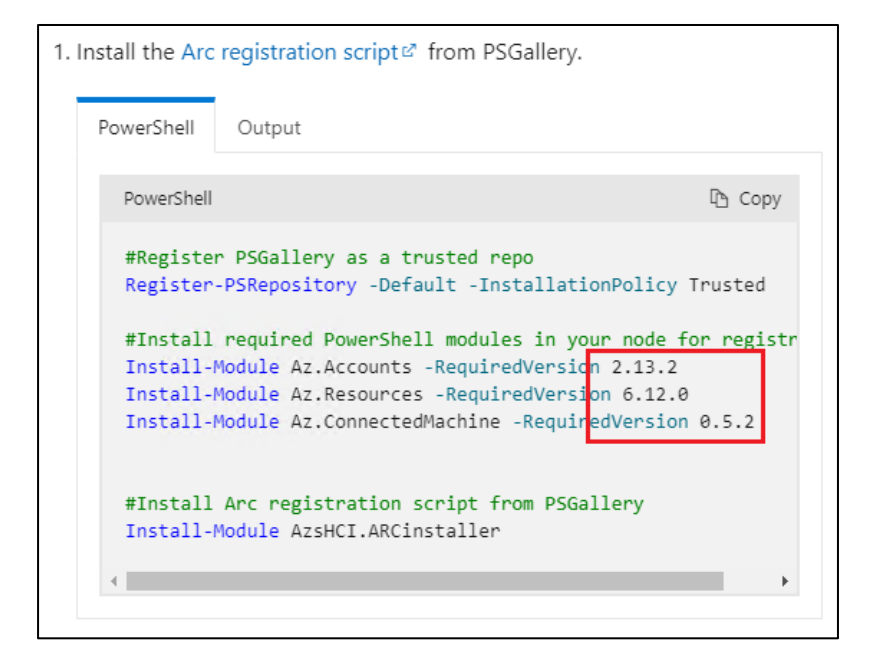

• A red error message stating "Module Repository 'PSGallery' exists" might be displayed and is normal.

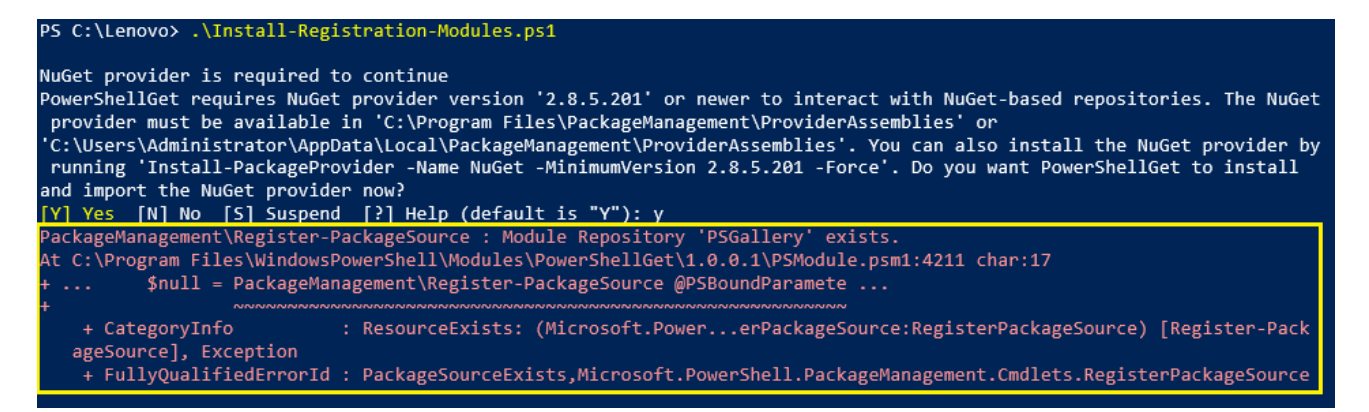

- You must respond with "A" when prompted, for each of the 4 Modules to be installed.
- After the script finishes, run the following command to confirm that the correct versions of the modules were installed:

Get-InstalledModule

| PS C:\Users\Administrator> Get-InstalledModule |                               |                   |                                                  |  |  |  |  |  |  |
|------------------------------------------------|-------------------------------|-------------------|--------------------------------------------------|--|--|--|--|--|--|
| Version                                        | Name                          | Repository        | Description                                      |  |  |  |  |  |  |
|                                                |                               |                   |                                                  |  |  |  |  |  |  |
| 2.13.2                                         | Az.Accounts                   | PSGallery         | Microsoft Azure PowerShell - Accounts credential |  |  |  |  |  |  |
| 0.5.2                                          | Az.ConnectedMachine           | PSGallery         | Microsoft Azure PowerShell: ConnectedMachine cmd |  |  |  |  |  |  |
| 6.12.0                                         | Az.Resources                  | PSGallery         | Microsoft Azure PowerShell - Azure Resource Mana |  |  |  |  |  |  |
| 6.0.1                                          | Az.Storage                    | C:\CloudDeploymen | Microsoft Azure PowerShell - Storage service dat |  |  |  |  |  |  |
| 0.2.269                                        | AzSHCI.ARCInstaller           | PSGallery         | Microsoft Azure PowerShell: Azure Stack HCI regi |  |  |  |  |  |  |
| 1.2100                                         | AzStackHci.EnvironmentChecker | PSGallery         | Microsoft AzStackHci Readiness Checker           |  |  |  |  |  |  |
| 1.4.8.1                                        | PackageManagement             | C:\CloudDeploymen | PackageManagement (a.k.a. OneGet) is a new way t |  |  |  |  |  |  |
| 2.2.5                                          | PowerShellGet                 | C:\CloudDeploymen | PowerShell module with commands for discovering, |  |  |  |  |  |  |
| PS C:\User:                                    | 5\Administrator>              |                   |                                                  |  |  |  |  |  |  |

#### 2.5.3 Setting parameters in registration script

Once the required PowerShell modules have been installed, the PowerShell command to register the node with Azure Arc can be run.

Invoke-AzStackHciArcInitialization -SubscriptionID <Subscription> -ResourceGroup
<RG> -TenantID <Tenant> -Region <Region> -Cloud "AzureCloud" -ArmAccessToken
<ARMtoken> -AccountID <AccountID> -Proxy <ProxyServer>

Several parameters must be entered into the registration command before it is run, for example <*Tenant*> in the command shown above. Here we present notes regarding a few of these parameters:

- ResourceGroup: Create a new Resource Group manually before running the registration script to ensure it is available and ready for use.
- DeviceCode: This value is generated during the registration process. The registration script will pause
  to instruct the user to sign in to Azure and enter a unique code that is displayed. This must be done
  on another system, since the Azure Stack HCI operating system does not support a full GUI that is
  required by a browser. The following screenshot is an example of the output of the registration script
  run in our lab. The DeviceCode value is shown in the upper right corner of the screenshot. Once you
  have signed in to Azure (https://microsoft.com/devicelogin) and entered the provided code, press
  Enter to allow the registration script to continue.

PS C:\Lenovo> .\Register-Node.ps1 WARNING: To sign in, use a web browser to open the page https://microsoft.com/devicelogin and enter the code BV9QDUZTK to authenticate. WARNING: You're using Az.Accounts version 2.13.2. The latest version of Az.Accounts is 3.0.0. Upgrade your Az modules using the following commands: \* -WhatIf -- Simulate updating your Az modules. Update-Module Az.<sup>3</sup> Update-Module Az.\* -- Update your Az modules. Script pauses here to sign in to Azure Press Enter to continue...: and enter the code displayed above Starting AzStackHci ArcIntegration Initialization Installing and Running Azure Stack HCI Environment Checker All the environment validation checks succeeded Installing Hyper-V Management Tools Starting AzStackHci ArcIntegration Initialization Installing Azure Connected Machine Agent Total Physical Memory: 130,835 MB PowerShell version: 5.1.25398.469 .NET Framework version: 4.8.9032 Downloading agent package from https://download.microsoft.com/download/c/c/e/cce7456c-xxxx-xxxx-f43f4a2f6a6f/AzureC onnectedMachineAgent.msi to C:\Users\ADMINI~1\AppData\Local\Temp\1\AzureConnectedMachineAgent.msi Installing agent package Installation of azcmagent completed successfully Connecting to Azure using ARM Access Token Connected to Azure successfully Microsoft.HybridCompute RP already registered, skipping registration Microsoft.GuestConfiguration RP already registered, skipping registration Microsoft.HybridConnectivity RP already registered, skipping registration Microsoft.AzureStackHCI RP already registered, skipping registration Connecting machine to Azure... This might take a few minutes. Testing connectivity to endpoints that are needed to connect to Azure... This might take a few minutes. 20% [= 30% [ Correlation ID=4b476af7-bb24-4bbe-a68a-3777a74e476e Resource ID= Creating resource in Azure... /subscriptions/943dccb7-7834-4046-ae08-a9c980b88d12/resourceGroups/RG-Ti/providers/Microsoft.HybridCompute/machines/MX45 5V3-Node01 60% [ 80% 100% [ ==1 Machine overview page: https://portal.azure.com/#@e62fcd7c-a480-41cf-8ef9-92e409a0e576/resource/subscriptions/943dccb7-7834-4046-ae08-a9c980b88d12/resourceGroups/RG-Ti/providers/Microsoft.HybridCompute/machines/MX455V3-Node01/overview Connected Azure ARC agent successfully Installing AzureEdgeTelemetryAndDiagnostics Extension Successfully triggered AzureEdgeTelemetryAndDiagnostics Extension installation Installing DeviceManagement Extension Successfully triggered DeviceManagementExtension installation Installing LcmController Extension Successfully triggered LCMController Extension installation Installing EdgeRemoteSupport Extension Successfully triggered EdgeRemoteSupport Extension installation ARC Successfully enabled on the device. ARC Extension installations Successfully triggered on the device. Log location: C:\Users\Administrator\.AzStackHci\AzStackHciEnvironmentChecker.log Report location: C:\Users\Administrator\.AzStackHci\AzStackHciEnvironmentReport.json Use -Passthru parameter to return results as a PSObject.

#### 2.5.4 After running registration script

- You might see warning(s) about PowerShell module versions, especially the "Az.Accounts" module, that are not at the latest version. Such a warning can be seen in the screenshot above. As long as all PowerShell module versions match the Microsoft article, these warnings can be ignored.
- If registration fails, refer to the Azure Stack HCI Environment Checker log, which can be found at the following location:

C:\Users\<UserID>\.AzStackHci\AzStackHciEnvironmentChecker.log

• Once registration is complete, confirm that the server(s) now show up in the Azure Resource Group and that all required Extensions have been fully installed. Wait at the Azure portal screen until all the Extensions show "Succeeded" for Status.

| ≡ Microsoft Azure 🔎 Se                                                                  | earch resources, services, and docs (G+/) |                                       |               | ΣQ           | ٨      | @ রূ       | ) |  |  |  |
|-----------------------------------------------------------------------------------------|-------------------------------------------|---------------------------------------|---------------|--------------|--------|------------|---|--|--|--|
| Home > RG-Ti > MX455V3-Node01<br>MX455V3-Node01   Extensions 🛪 …<br>Machine - Azure Arc |                                           |                                       |               |              |        |            |   |  |  |  |
|                                                                                         | 🕂 Add 🕐 Refresh   ↑ Update                | $\checkmark$ Enable automatic upgrade | e 🛇 Disable a | utomatic upg | rade   | 🗊 Uninstal | 1 |  |  |  |
| 💄 Overview                                                                              | ₽ Search to filter items                  |                                       |               |              |        |            | - |  |  |  |
| Activity log                                                                            | Name                                      | Туре                                  | Version       | Update ava   | ilable | Status     |   |  |  |  |
| ∞ Access control (IAM)                                                                  | AzureEdgeTelemetryAndDiagnostics          | TelemetryAndDiagnostics               | 2.0.0.0       | No           |        | Succeeded  | d |  |  |  |
| 🗳 Tags                                                                                  | AzureEdgeDeviceManagement                 | DeviceManagementExtensi               | 0.2.02721.107 | No           |        | Succeeded  | d |  |  |  |
| 🗙 Diagnose and solve problems                                                           | AzureEdgeLifecycleManager                 | LcmController                         | 30.2405.0.419 | No           |        | Succeeded  | d |  |  |  |
| $\checkmark$ Settings                                                                   | AzureEdgeRemoteSupport                    | EdgeRemoteSupport                     | 1.0.5.2       | No           |        | Succeeded  | d |  |  |  |
| 🖉 Connect                                                                               | MDE.Windows                               | MDE.Windows                           | 1.0.9.5       | No           |        | Succeeded  | d |  |  |  |
| Windows Admin Center<br>(preview)                                                       |                                           |                                       |               |              |        |            |   |  |  |  |
| Security                                                                                |                                           |                                       |               |              |        |            |   |  |  |  |
| Extensions                                                                              |                                           |                                       |               |              |        |            |   |  |  |  |
| Properties                                                                              |                                           |                                       |               |              |        |            |   |  |  |  |

• Assign the permissions that are required for deployment according the the Microsoft article. It is important to ensure that all required permissions are set properly before attempting to deploy an Azure Stack HCI cluster.

# **3 Deploy Azure Stack HCI cluster**

With all the preparation and Azure Arc registration complete, it is time to deploy an Azure Stack HCI cluster. You can deploy a new cluster using the Azure portal or an Azure Resource Manager (ARM) Template. This document will highlight instructions to deploy via the Azure portal. Once an understanding of the general process has been achieved, users can learn how to deploy at-scale using an ARM Template.

The steps highlighted in this document work through deployment via the Azure portal. Refering to the same Microsoft article, this process begins here:

#### https://learn.microsoft.com/en-us/azure-stack/hci/deploy/deploy-via-portal

**Important**: For three-node clusters, the network adapters that carry storage traffic must be connected to a network switch. Deploying three-node clusters with storage network adapters that are directly connected to each server without a switch is not currently supported by Microsoft.

At this point, Active Directory should be prepared as previously described, including the creation of a dedicated OU for the Azure Stack HCI cluster. The servers that will become cluster nodes should have been renamed as desired, but not be joined to the Domain. In addition, the servers must already be registered with Azure Arc for deployment.

To deploy a new Azure Stack HCI cluster via the Azure portal, follow these steps:

- 1. Log in to the Azure portal and click the Azure Arc icon at the top of the portal window.
- 2. In the left navigation pane, expand "Host environments" and then click on Azure Stack HCI.
- 3. Select the **Deploy cluster** button.
- 4. Fill in all required information on the Basics page and then click the **Validate selected servers** button. Once validation completes and a checkmark is displayed, click the **Next: Configuration** button.

Notes: The Azure Subscription will be prepopulated, but will show the friendly name rather than the actual Subscription ID. Also, any servers that have been registered properly in the Resource Group specified should be shown near the bottom of the page. If you have registered servers in advance that will be deployed into multiple clusters, make sure to select only those that should become nodes in the single cluster that is currently being deployed.

| ■ Microsoft Azure                                                                           | ℅ Search resources, services                                        | ;, and docs (G+/)                            |                                               | $\Sigma$                 | Q                    | <u>نې</u>         | ?                  | ন্থ                | Davi |
|---------------------------------------------------------------------------------------------|---------------------------------------------------------------------|----------------------------------------------|-----------------------------------------------|--------------------------|----------------------|-------------------|--------------------|--------------------|------|
| Home > Azure Arc   Azure St                                                                 | ack HCI >                                                           |                                              |                                               |                          |                      |                   |                    |                    |      |
| Deploy Azure Sta                                                                            | ack HCI                                                             |                                              |                                               |                          |                      |                   |                    |                    |      |
|                                                                                             |                                                                     |                                              |                                               |                          |                      |                   |                    |                    |      |
| Basics () Configuration                                                                     | Networking Managen                                                  | nent Security                                | Advanced                                      | Tags                     | Validat              | ion               | Revie              | ew + cr            | eate |
| Before you start, make sure to p                                                            | repare your Active Directory do                                     | omain and connect a                          | l servers in this s                           | ystem to A               | Azure Ar             | c. Lean           | n more             |                    |      |
| Project details                                                                             |                                                                     |                                              |                                               |                          |                      |                   |                    |                    |      |
| Select the subscription to manag                                                            | ge deployed resources and cos                                       | ts. Use resource grou                        | ps like folders to                            | organize                 | and ma               | nage al           | lyour              | resource           | 25.  |
| Subscription * 🛈                                                                            | 800003404                                                           | August - August -                            | o substant par                                |                          |                      | $\sim$            | ]                  |                    |      |
|                                                                                             | RG-Ti                                                               |                                              |                                               |                          |                      | ~                 | ſ                  |                    |      |
| Resource group * 🙂                                                                          | NO II                                                               |                                              |                                               |                          |                      | · ·               | J                  |                    |      |
| Instance details                                                                            |                                                                     |                                              |                                               |                          |                      |                   |                    |                    |      |
| You'll use the cluster name later<br>Create an empty key vault to see<br>keys. Learn more 🖸 | to manage this Azure Stack HC<br>curely store secrets for this syst | CI system as a whole<br>em, such as cryptogr | instead of mana <u>c</u><br>aphic keys, local | ging the ur<br>admin cre | nderlyin<br>dentials | g serve<br>and Bi | r or ser<br>tLocke | rvers.<br>r recove | ry   |
| Cluster name * 🛈                                                                            | Cluster01                                                           |                                              |                                               |                          |                      |                   | ]                  |                    |      |
| Region * 🛈                                                                                  | (US) East US                                                        |                                              |                                               |                          |                      | $\sim$            | ]                  |                    |      |
| Key vault name * 🛈                                                                          | Cluster01-rgti-hci                                                  | kv                                           |                                               |                          |                      |                   | ]                  |                    |      |
|                                                                                             | Create a new key va                                                 | ault                                         |                                               |                          |                      |                   |                    |                    |      |
| Select the servers to use and                                                               | validate                                                            |                                              |                                               |                          |                      |                   |                    |                    |      |
| Selecting more than one server                                                              | creates a multi-node cluster. He                                    | ow do I add a server                         | 2                                             |                          |                      |                   |                    |                    |      |
| Name                                                                                        | Status                                                              | Operating syst                               | em M                                          | odel                     |                      |                   |                    |                    |      |
| NV455V2 Node01                                                                              | Paadu                                                               | Arura Stack LIC                              | . ть<br>т                                     | ink Agila A              | AVAGES               | (2                |                    |                    |      |
| VIX455V5-N00201                                                                             | V Ready                                                             | AZUTE STACK HC                               | EC                                            | inkagile i<br>ige PR     | VIX433 V             | 5                 |                    |                    |      |
| Validate selected servers                                                                   |                                                                     |                                              |                                               |                          |                      |                   |                    |                    |      |
| Review + create                                                                             | < Previous No                                                       | ext: Configuration                           |                                               |                          |                      |                   |                    |                    |      |

- 5. On the Configuration page, select the desired option for deployment settings. For this document we choose **New configuration**. After deployment is complete, you will be able to save a Template of the deployment to use in the future. Once selected, click the **Next: Networking** button.
- 6. In our example, we show the simplest option, which is to deploy a single-node cluster, grouping Management and Compute traffic on the same network intent and not creating a Storage traffic intent, since there is no storage traffic in a single-node cluster. Note that this option is not currently explained in the Microsoft article, but is the preferred option for single-node clusters.
- 7. Enter details in the Allocate IP addresses to the system and services section of the page. Some of these addresses have already been configured on a single network adapter in each server in order for it to be registered with Azure Arc for deployment.

| ≡ Microsoft Azure 🖉 Sea                                                                                     | ch resources, services, and docs (G+/)                                                                                          | 도 다 🕸 🕜 ନ <sup>Davi</sup>            |
|----------------------------------------------------------------------------------------------------|----------------------------------------------------------------------------------------------------|--------------------------------------|
| Home > Azure Arc   Azure Stack HCI                                                                          | >                                                                                                    |                                      |
| Deploy Azure Stack H                                                                                        | CI                                                                                                    |                                      |
|                                                                                                    |                                                                                                    |                                      |
| Basics Configuration Network                                                                                | ng () Management Security Advanced                                                                                              | Tags Validation Review + create      |
| Choose whether to use a network swi                                                                         | tch for the storage network                                                                                                    |                                      |
| Storage connectivity * 🛈                                                                                    | Single server deployment                                                                                                    |                                      |
|                                                                                                    |                                                                                                    |                                      |
| Group network traffic types by intent                                                                       |                                                                                                    |                                      |
| Choose traffic types to group together or                                                                   | a set of network adapters and which types to keep physica                                                                       | ally isolated on their own adapters. |
| Management traffic between this     Compute traffic to or from VMs as     Storage (SMB) traffic between ser | system, your management PC, and Azure; also Storage Rep<br>1d containers on this system<br><i>r</i> ers in a multi-node cluster | lica traffic                         |
| Networking pattern *                                                                                        | Group all traffic<br>Management, Compute and Storage on the same network intent.                                                |                                      |
|                                                                                                    | Group management and compute traffic<br>Management and Compute on the same intent. Storage on dedice                            | ated network intent.                 |
|                                                                                                    | Group compute and storage traffic<br>Management on dedicated network intent. Storage and compute                                | on the same intent.                  |
|                                                                                                    | Group management and compute (no storage)<br>Management and Compute on the same network intent. Without                         | storage intent.                      |
|                                                                                                    |                                                                                                    |                                      |
| Provide intent details                                                                                      |                                                                                                    |                                      |
| Specify which network adapters should ca                                                                    | rry each group of traffic types. This is called as an intent.                                                                   |                                      |
| Compute_Management                                                                                          |                                                                                                    |                                      |
| Traffic types * (i)                                                                                         | Compute, Management                                                                                                    |                                      |
| Intent name * 🛈                                                                                             | Compute_Management                                                                                                    |                                      |
| Network adapter 1 *                                                                                         | Slot5 Port 1 [Mellanox ConnectX-6 Lx Adapter] (10.10                                                                            | .11.101) 🗸                           |
| Network adapter 2 * 🛈                                                                                       | Slot5 Port 2 [Mellanox ConnectX-6 Lx Adapter] (10.10                                                                            | .11.107) 🗸 📋                         |
| + Select another adapter for this traffic                                                                   | Custom                                                                                                    | nize network settings                |
|                                                                                                    |                                                                                                    |                                      |
| Allocate IP addresses to the system a                                                                       | nd services                                                                                                    |                                      |
| We need a block of IP addresses on your                                                                     | management network to use for Azure Stack HCI and for se                                                                        | ervices such as Azure Arc.           |
| Required IP addresses * 🛈                                                                                   | 6                                                                                                    |                                      |
| Starting IP * 🛈                                                                                             | 10.10.11.110                                                                                                    |                                      |
| Ending IP *                                                                                                 | 10.10.11.115                                                                                                    |                                      |
| Subnet mask *                                                                                               | 255.255.255.0                                                                                                    |                                      |
| Default gateway *                                                                                           | 10.10.11.7                                                                                                    |                                      |
| DNS server *                                                                                                | 10.10.11.9                                                                                                    | Ū.                                   |
|                                                                                                    | + Add DNS server                                                                                                    |                                      |
| Review + create                                                                                             | < Previous Next: Management                                                                                                    |                                      |

Lenovo ThinkAgile MX Cloud Deployment Guide

- 8. Once all fields have been populated, click the **Next: Management** button.
- 9. On the Management page, enter the required data for AD Domain, OU, and credentials before clicking the **Next: Security** button.

| $\equiv$ Microsoft Azure                                      |                                                                                       | R Davi     |  |  |  |  |  |  |  |
|---------------------------------------------------------------|---------------------------------------------------------------------------------------|------------|--|--|--|--|--|--|--|
| Home > Azure Arc   Azure S                                    | k HCl >                                                                               |            |  |  |  |  |  |  |  |
| Deploy Azure Stack HCI                                        |                                                                                       |            |  |  |  |  |  |  |  |
| Basics Configuration                                          | etworking Management Security Advanced Tags Validation Review                         | v + create |  |  |  |  |  |  |  |
| Specify a custom location n                                   | e                                                                                     |            |  |  |  |  |  |  |  |
| This helps users identify this sy                             | m when creating resources (such as VMs) on it.                                        |            |  |  |  |  |  |  |  |
| Custom location name                                          |                                                                                       |            |  |  |  |  |  |  |  |
| Specify cluster witness setti                                 | 5                                                                                     |            |  |  |  |  |  |  |  |
| The cluster witness is a small fi contention.                 | less than a kilobyte) that helps determine which server is most up to date if there's |            |  |  |  |  |  |  |  |
| Witness type                                                  | No witness                                                                            |            |  |  |  |  |  |  |  |
| Specify Active Directory det<br>Let us know how your Active D | s<br>ctory Services domain was prepared for deployment.                               |            |  |  |  |  |  |  |  |
| Domain *                                                      | contoso.com                                                                           |            |  |  |  |  |  |  |  |
| OU * (i)                                                      | OU=MX455V3,DC=contoso,DC=com                                                          |            |  |  |  |  |  |  |  |
| Deployment account                                            |                                                                                       |            |  |  |  |  |  |  |  |
| Username * 🛈                                                  | HCIAdmin                                                                              |            |  |  |  |  |  |  |  |
| Password *                                                    |                                                                                       |            |  |  |  |  |  |  |  |
| Confirm password *                                            | •••••                                                                                 |            |  |  |  |  |  |  |  |
| Local administrator                                           |                                                                                       |            |  |  |  |  |  |  |  |
| Username *                                                    | Administrator                                                                         |            |  |  |  |  |  |  |  |
| Password *                                                    |                                                                                       |            |  |  |  |  |  |  |  |
| Confirm password *                                            | ••••••                                                                                |            |  |  |  |  |  |  |  |
| Review + create                                               | < Previous Next: Security                                                             |            |  |  |  |  |  |  |  |

- 10. On the Security page, it is best to leave the Security level set to **Recommend security settings** unless there is a specific reason to customize the security settings. Click the **Next: Advanced** button to proceed.
- 11. On the Advanced page, it is best to use the recommended option to Create workload and required infrastructure volumes. Additional volumes can be created later, after the cluster has been deployed. Click the Next: Tags button to proceed.

- 12. On the Tags page you can add tags to help organize the environment and make searching for specific clusters more efficient. Tags can also be used to sort out billing for different resources or resource groups. Tags are completely optional. Click the **Next: Validation** button to proceed.
- 13. On the Validation page, click the **Start validation** button, wait for validation to complete, and then click the **Next: Review + create** button to proceed.

| ≡ Microsoft Azu          | re 🔎 Search re           | sources, services, ar               | nd docs (G+/)            |             |             |           | ≥_     | Q       |          | 0      | ন্দ      | Dav |
|--------------------------|--------------------------|-------------------------------------|--------------------------|-------------|-------------|-----------|--------|---------|----------|--------|----------|-----|
| Home > Azure Arc   Az    | zure Stack HCI >         |                                     |                          |             |             |           |        |         |          |        |          |     |
| Deploy Azure             | Stack HCI                |                                     |                          |             |             |           |        |         |          |        |          |     |
|                          |                          |                                     |                          |             |             |           |        |         |          |        |          |     |
| Basics Configuratio      | n Networking             | Management                          | Security                 | Advanc      | ed          | Tags      | Val    | idatior | n F<br>- | Review | + create | 2   |
|                          |                          |                                     |                          |             |             |           |        |         |          |        |          |     |
| Resource Creation        | 21 eluctor recourse obi  | est and its component               | anto ava avanto          | d prior un  | lida        | tion      |        |         |          |        |          |     |
| Following Azure stack HC | Li ciuster resource obje | ect and it's compon                 | ents are create          | ed prior va | inda        | uon.      |        |         |          |        |          |     |
| Step                     |                          |                                     | Туре                     |             |             |           | Stat   | us      |          |        |          |     |
| Cluster resource         |                          |                                     | Resource                 |             |             |           | °      | Succe   | eded     |        |          |     |
| Cluster permissions      |                          |                                     | Permission               |             |             |           | e<br>e | Succe   | eded     |        |          |     |
| Create service principal |                          |                                     | Resource                 |             |             |           | 0      | Succe   | eded     |        |          |     |
| Key Vault Audit Loggin   | g                        |                                     | Resource                 |             |             |           | •      | Succe   | eded     |        |          |     |
| Key vault permissions    |                          |                                     | Permission               |             |             |           | 0      | Succe   | eded     |        |          |     |
| Key vault secrets        |                          |                                     | Secrets                  |             |             |           | 0      | Succe   | eded     |        |          |     |
| Task                     |                          | Description                         |                          | S           | Statu       | IS        |        |         |          |        |          |     |
| Deployment settings re   | esource                  | Resource                            |                          |             | 9           | Success   |        |         | ٦        |        |          |     |
| Azure Stack HCI Conne    | ectivity                 | Check external<br>requirements      | connectivity             | •           | 9           | Success(\ | /iew d | etails) |          |        |          |     |
| Azure Stack HCI Extern   | al Active Directory      | Check external preparation          | active director          | у           | ⊘           | Success(\ | /iew d | etails) |          |        |          |     |
| Azure Stack SBE Health   | 1                        | Check SBE heal                      | th requiremen            | ts 🕻        | 9           | Success(\ | /iew d | etails) |          |        |          |     |
| Azure Stack HCI Hardw    | are                      | Check hardwar                       | e requirement            | s (         | 9           | Success(\ | /iew d | etails) |          |        |          |     |
| Azure Stack HCI Netwo    | ork                      | Check network                       | requirements             | •           | 9           | Success(\ | /iew d | etails) |          |        |          |     |
| Azure Stack HCI Observ   | vability                 | Check Log Coll<br>Support require   | ection and Rer<br>ements | note (      | 9           | Success(\ | /iew d | etails) |          |        |          |     |
| Azure Stack HCI Softwa   | are                      | Check Operatir<br>requirements      | ng System                | (           | 9           | Success(\ | /iew d | etails) |          |        |          |     |
| Azure Stack HCI MOC S    | Stack                    | Check Moc Sta                       | ck requiremen            | ts 🕻        | <b>v</b>    | Success(\ | /iew d | etails) |          |        |          |     |
| Azure Stack HCI Arc Int  | tegration                | Evaluate interfa<br>ValidateArcInte | ice<br>gration           | •           | ⊘           | Success(\ | /iew d | etails) |          |        |          |     |
| Azure Stack HCI Cluster  | r Witness                | Check cluster v<br>requirements     | vitness                  | •           | <b>&gt;</b> | Success(\ | /iew d | etails) |          |        |          |     |
| Review + create          | < Pre                    | vious Next:                         | Review + crea            | ate         |             |           |        |         |          |        |          |     |

- 14. On the Review + create page, review all details to ensure they are as expected before clicking the **Create** button to begin cluster deployment.
- 15. Cluster deployment begins immediately. Status of the deployment can be checked by clicking the Refresh button, as shown in the following sequence of screenshots.

| ≡ Microsoft Azure            | 𝒫 Search  | resources, | services,  | and docs (G+    | ·/)         |                        | >_        | Q      | ٢      | ?      | ন্দ | Davi |
|------------------------------|-----------|------------|------------|-----------------|-------------|------------------------|-----------|--------|--------|--------|-----|------|
| Home > Azure Arc   Azure St  | ack HCI > | Deploy Azı | ure Stack  | (HCI > MX       | Cluster01   |                        |           |        |        |        |     |      |
| E MXCluster01                | Deplo     | yment      | ts ☆       | 7               |             |                        |           |        |        |        |     |      |
|                              | 0 «       | 🖒 Refi     | resh G     | Resume de       | ployment    |                        |           |        |        |        |     |      |
| Overview                     |           |            |            |                 |             |                        |           |        |        |        |     |      |
| Activity log                 |           | (i) To     | save the t | template of thi | s deploymen | nt, <u>click here.</u> |           |        |        |        |     |      |
| Access control (IAM)         |           |            |            |                 |             | Waiting for            | status up | odates | from d | evice. |     |      |
| 🗳 Tags                       |           |            |            |                 |             |                        |           |        |        |        |     |      |
| 💥 Diagnose and solve problen | ns        |            |            |                 |             |                        |           |        |        |        |     |      |
| $\checkmark$ Settings        |           |            |            |                 |             |                        |           |        |        |        |     |      |
| 💼 Configuration              |           |            |            |                 |             |                        |           |        |        |        |     |      |
| Deployments                  |           |            |            |                 |             |                        |           |        |        |        |     |      |
| 🔒 Locks                      |           |            |            |                 |             |                        |           |        |        |        |     |      |

| ≡ Microsoft Azure 🔎 Sea                | arch resources, services, and docs (G+/)                     |                                | Þ.           | Û        | ٢        | 0   | ন্দ      | Davi   |
|----------------------------------------|--------------------------------------------------------------|--------------------------------|--------------|----------|----------|-----|----------|--------|
| Home > Azure Arc   Azure Stack HCl > D | eploy Azure Stack HCl > MXCluster01                          |                                |              |          |          |     |          |        |
| E MXCluster01   Deploy                 | yments 🛪 …                                                   |                                |              |          |          |     |          |        |
|                                        | C Refresh C Resume deployment                                |                                |              |          |          |     |          |        |
| a Overview                             |                                                              |                                |              |          |          |     |          |        |
| Activity log                           | To save the template of this deployment, <u>click here</u> . |                                |              |          |          |     |          |        |
| Access control (IAM)                   | Name                                                         | Description                    |              |          |          | 5   | Status   |        |
| 🗳 Tags                                 | ✓ Deploy Azure Stack HCI                                     | Deploy the Azure Stack HCI     | system.      |          |          | e   | 🕑 In Prc | ogress |
| 🗙 Diagnose and solve problems          | Check requirements                                           | Check and resolve deployme     | ent requiren | nents.   |          |     | Succe    | 255    |
| ✓ Settings                             | Validate environment                                         | Validate the environment us    | ing the inpu | ıt paraı | meters.  |     | Succe    | ess    |
| 💼 Configuration                        | Resolve requirement                                          | Resolve deployment require     | ments.       |          |          |     | Succe    | 255    |
|                                        | Install OS updates                                           | Install OS updates on all no   | de and rebo  | ot if re | quired.  |     | Succe    | 255    |
| 🔒 Locks                                | Clean up post update                                         | Clean up post OS update.       |              |          |          | 6   | In Prc   | ogress |
| > Resources                            | EvaluateProxyConfiguration                                   | Check if proxy is enabled on   | the enviror  | nment    |          | (   | Unkn     | own    |
| > Operations                           | Validate network settings for servers                        | Validate network settings fo   | r servers.   |          |          | (   | Unkn     | own    |
| > Security (preview)                   | Configure settings on servers                                | Configure settings on server   | s.           |          |          | (   | Unkn     | own    |
| > Monitoring                           | Adjust the number of infrastructure VMs                      | Scale the number of infrastr   | ucture VMs   | based    | on the s | i ( | Unkn     | own    |
| > Automation                           | Prepare servers for security policies                        | Prepare servers to apply WD    | AC security  | policie  | ·s.      | (   | Unkn     | own    |
| > Help                                 | Apply security settings on servers                           | Apply security settings on se  | ervers.      |          |          | (   | Unkn     | own    |
|                                        | Join servers to a domain                                     | Join servers to an Active Dire | ectory doma  | ain.     |          | (   | D Unkn   | own    |

| ≡ Microsoft Azure 🔎 Se                 | rch resources, services, and docs (G+/)                                               | D Q           | ۲         | 0  | ন্দি     | Davi   |
|----------------------------------------|---------------------------------------------------------------------------------------|---------------|-----------|----|----------|--------|
| Home > Azure Arc   Azure Stack HCl > D | eploy Azure Stack HCl > MXCluster01                                                   |               |           |    |          |        |
| E MXCluster01   Deploy                 | /ments 🖈 …                                                                            |               |           |    |          |        |
|                                        | C Refresh 🖓 Resume deployment                                                         |               |           |    |          |        |
| Overview                               | <ol> <li>To save the template of this deployment, <u>click here.</u></li> </ol>       |               |           |    |          |        |
| Activity log                           | Name Description                                                                      |               |           |    | Status   |        |
| Access control (IAM)                   | Name Description                                                                      |               |           |    | Status   |        |
| lags                                   | <ul> <li>Deploy Azure Stack HCI</li> <li>Deploy the Azure Stack HCI system</li> </ul> | m.            |           |    | 🕑 In Pro | ogress |
| X Diagnose and solve problems          | Check requirements Check and resolve deployment re                                    | quirements    |           |    | Succe    | 255    |
| ✓ Settings                             | Validate environment Validate the environment using t                                 | ne input par  | ameters   |    | Succe    | 255    |
| 💼 Configuration                        | Resolve requirement Resolve deployment requirement                                    | S.            |           |    | Succe    | 255    |
|                                        | Install OS updates Install OS updates on all node an                                  | d reboot if   | required. |    | Succe    | 255    |
| Locks                                  | Clean up post update Clean up post OS update.                                         |               |           |    | Succe    | 255    |
| > Resources                            | EvaluateProxyConfiguration Check if proxy is enabled on the                           | environmen    | t         |    | Succe    | 255    |
| > Operations                           | Validate network settings for servers Validate network settings for servers           | /ers.         |           |    | Succe    | 255    |
| > Security (preview)                   | Configure settings on servers Configure settings on servers.                          |               |           |    | Succe    | 255    |
| > Monitoring                           | Adjust the number of infrastructure VMs Scale the number of infrastructur             | e VMs base    | d on the  | s  | Succe    | 255    |
| > Automation                           | Prepare servers for security policies Prepare servers to apply WDAC s                 | ecurity polic | cies.     |    | Succe    | 255    |
| > Help                                 | Apply security settings on servers Apply security settings on servers                 | i.            |           |    | Succe    | 255    |
|                                        | Join servers to a domain Join servers to an Active Director                           | v domain.     |           |    | Succe    | 255    |
|                                        | Install software dependencies Install .NET 8                                          |               |           |    | Succe    | 255    |
|                                        | Create the cluster Create the failover cluster from t                                 | ne server(s)  | in the sv | st | Succe    | 255    |
|                                        | Configure networking Configure the best networking set                                | attings       | une by    |    |          |        |
|                                        | Configure Cloud Management                                                            |               |           |    |          |        |
|                                        | Configure Cloud Management Configure the cloud managemen                              | t agent.      |           |    | Succe    | 255    |
|                                        | Register with Azure Connect to Azure and turn on Ar                                   | : managem     | ent.      |    | Un Pro   | ogress |
|                                        | Set up observability Set up observability after connec                                | ting to Azur  | e.        |    | Unkn     | own    |
|                                        | Unlock virtual disks If needed, unlock encrypted virtu                                | al disks for  | the syste | m. | O Unkn   | own    |

16. You can save a Template of this deployment for future use by clicking the **click here** link near the top of the page. For future deployments, the Template can be selected on the Configuration page instead of **New configuration** option.

17. Once the Status column shows "Success" for the top "Deploy Azure Stack HCI" line, cluster

deployment is complete.

|                                                       | esources, services, and docs (G+/) |                    | ≥_        | Q       | ٢      | 0     | ন্দ | Davi |
|-------------------------------------------------------|------------------------------------|--------------------|-----------|---------|--------|-------|-----|------|
| Home > MXCluster01<br>■ MXCluster01   Deployments ☆ … |                                    |                    |           |         |        |       |     |      |
| Azure Stack HCI     Search     o     «                | C Refresh  Resume deployr          | nent               |           |         |        |       |     |      |
| Activity log                                          | Name Description                   |                    |           |         | Status |       |     |      |
| Tags     Diagnose and solve problems     Settings     | > Deploy Azure stack HCI           | Deploy the Azure S | tack HCI: | system. |        | Succe | SS  |      |
| Windows Admin Center<br>(preview)                     |                                    |                    |           |         |        |       |     |      |
| <ul> <li>Extensions</li> <li>Configuration</li> </ul> |                                    |                    |           |         |        |       |     |      |
| E Deployments                                         |                                    |                    |           |         |        |       |     |      |
| <ul> <li>Locks</li> <li>Resources</li> </ul>          |                                    |                    |           |         |        |       |     |      |

# 4 Resources

There are several resources available online that provide helpful information about Lenovo ThinkAgile MX solutions and Microsoft Azure Stack HCI.

This document uses the following Microsoft article for cloud deployment background and requirements. This article describes environment preparation and cloud deployment of an Azure Stack HCI cluster. Deploying via Azure Arc is required for all Azure Stack HCI versions beginning with 23H2.

#### Microsoft Azure Stack HCI documentation

https://learn.microsoft.com/en-us/azure-stack/hci/deploy/deployment-introduction

For information regarding hardware options that Lenovo has certified for use in an Azure Stack HCl cluster, refer to one of the following Lenovo ThinkAgile MX Certified Configuration Guides. These guides provide information about specific adapters, GPUs, and storage devices that have been certified.

For clusters based on the Lenovo SR630 and SR650 rack servers:

Lenovo ThinkAgile MX Certified Configurations for Azure Stack HCI – V1 Servers https://lenovopress.com/lp0866

For clusters based on the Lenovo SR630 V2 and SR650 V2 rack servers:

Lenovo ThinkAgile MX Certified Configurations for Azure Stack HCI – V2 Servers https://lenovopress.com/lp1520

For clusters based on the Lenovo SR630 V3 and SR650 V3 rack servers:

Lenovo ThinkAgile MX Certified Configurations for Azure Stack HCI – V3 Servers https://lenovopress.com/lp1741

For clusters based on Lenovo edge servers, including SE350, SE450, and SE455 V3 edge servers:

Lenovo ThinkAgile MX Certified Configurations for Azure Stack HCI – Edge Servers https://lenovopress.com/lp1984 (coming soon)

# Change history

This document was originally published in September 2024. Changes made since the initial publication are shown in this section.

## Authors

This paper was produced by the following specialists:

**Dave Feisthammel** is a Senior Solutions Architect working at the Lenovo Bellevue Technology Center in Bellevue, Washington. He has over 25 years of experience in the IT field, including four years as an IBM client and over 18 years working for IBM and Lenovo. His areas of expertise include Windows Server and systems management, as well as virtualization, storage, and cloud technologies. He is currently a key contributor to Lenovo solutions related to Microsoft Azure Stack HCI and Azure Stack Hub.

**Guy Fusman** is a Windows Engineer with Lenovo at the Bellevue Technology Center in Washington State. He has over 25 years in the IT industry, focused on client, server, and cloud solutions support and development. For the last 8 years he has primarily worked with Microsoft Azure Stack Hub and Azure Stack HCI solutions running on Lenovo servers.

**Hussein Jammal** is a Senior Solutions Architect Engineer and Microsoft Solution Lead in EMEA working in Bucharest, Romania. He has over 13 years of experience in the IT engineering field. He is focused on Microsoft Cloud on-premises solution development and enablement, including Azure Stack Hub, Azure Stack HCI and Azure Stack Edge solutions. He works regularly with customers on complex troubleshooting issues and proofs of concept.

**David Ye** is a Principal Solutions Architect at Lenovo with over 25 years of experience in the IT field. He started his career at IBM as a Worldwide Windows Level 3 Support Engineer. In this role, he helped customers solve complex problems and critical issues. He is now working in the Lenovo Infrastructure Solutions Group, where he works with customers on Proof of Concept designs, solution sizing and reviews, and performance optimization. His areas of expertise are Windows Server, SAN Storage, Virtualization and Cloud, and Microsoft Exchange Server. He is currently leading the effort in Microsoft Azure Stack HCI and Azure Stack Hub solutions development.

A special thank you to the following Lenovo colleagues for their contributions to this project:

- Daniel Ghidali, Manager Microsoft Technology and Enablement
- Michael Miller, Advisory Engineer ISG ThinkAgile Development
- Vy Phan, Technical Program Manager Microsoft OS and Solutions
- David Watts, Senior IT Consultant Lenovo Press

## **Trademarks and special notices**

#### © Copyright Lenovo 2024

References in this document to Lenovo products or services do not imply that Lenovo intends to make them available in every country.

The following terms are trademarks of Lenovo in the United States, other countries, or both:

Lenovo® ThinkAgile® XClarity®

The following terms are trademarks of other companies:

Microsoft®, Active Directory®, Arc®, Azure®, Hyper-V®, PowerShell, Windows Server®, and Windows® are trademarks of Microsoft Corporation in the United States, other countries, or both.

Other company, product, or service names may be trademarks or service marks of others. Information is provided "AS IS" without warranty of any kind.

All customer examples described are presented as illustrations of how those customers have used Lenovo products and the results they may have achieved. Actual environmental costs and performance characteristics may vary by customer.

Information concerning non-Lenovo products was obtained from a supplier of these products, published announcement material, or other publicly available sources and does not constitute an endorsement of such products by Lenovo. Sources for non-Lenovo list prices and performance numbers are taken from publicly available information, including vendor announcements and vendor worldwide homepages. Lenovo has not tested these products and cannot confirm the accuracy of performance, capability, or any other claims related to non-Lenovo products. Questions on the capability of non-Lenovo products should be addressed to the supplier of those products.

All statements regarding Lenovo future direction and intent are subject to change or withdrawal without notice, and represent goals and objectives only. Contact your local Lenovo office or Lenovo authorized reseller for the full text of the specific Statement of Direction.

Some information addresses anticipated future capabilities. Such information is not intended as a definitive statement of a commitment to specific levels of performance, function or delivery schedules with respect to any future products. Such commitments are only made in Lenovo product announcements. The information is presented here to communicate Lenovo's current investment and development activities as a good faith effort to help with our customers' future planning.

Performance is based on measurements and projections using standard Lenovo benchmarks in a controlled environment. The actual throughput or performance that any user will experience will vary depending upon considerations such as the amount of multiprogramming in the user's job stream, the I/O configuration, the storage configuration, and the workload processed. Therefore, no assurance can be given that an individual user will achieve throughput or performance improvements equivalent to the ratios stated here.

Photographs shown are of engineering prototypes. Changes may be incorporated in production models.

Any references in this information to non-Lenovo websites are provided for convenience only and do not in any manner serve as an endorsement of those websites. The materials at those websites are not part of the materials for this Lenovo product and use of those websites is at your own risk.